# Portal Klienta: Wyszukiwanie i przeglądanie umów generalnych

Uruchom przeglądarkę internetową i wejdź na stronę https://portalklienta.kuke.com.pl. Zaloguj się na swoje konto.

Uwaga: jeśli posiadasz zarówno gwarancje jak i ubezpieczenia należności, upewnij się, że znajdujesz się w module gwarancji klikając napis **Moduł: Gwarancje** w prawym górnym rogu.

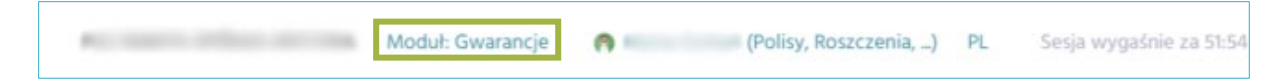

## Przeglądanie i wyszukiwanie umów

Wybierz z menu znajdującego się po lewej stronie ekranu pozycję **Umowy**. Następnie, aby zobaczyć szczegóły umowy generalnej wybierz kolejno:

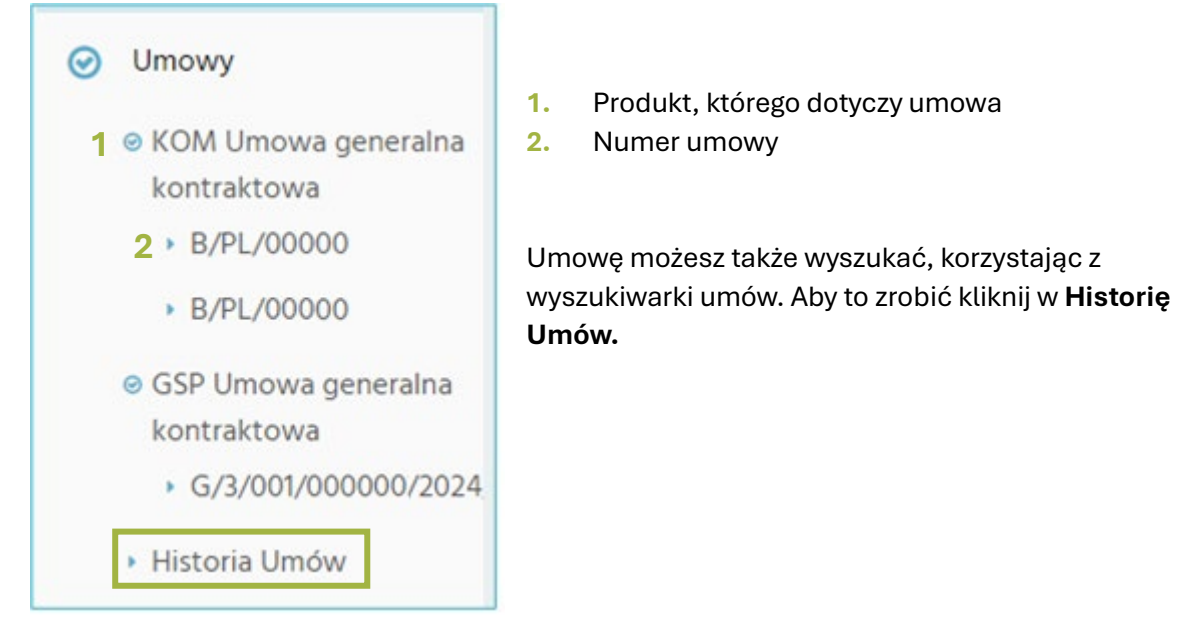

## Wyszukiwanie umów

Po wybraniu pozycji Historia Umów system wyświetli wyszukiwarkę. Uzupełnij wybrane kryteria

| Wyszukiwanie umów                                                                |                         |                                     |   |                                 |                  |  |
|----------------------------------------------------------------------------------|-------------------------|-------------------------------------|---|---------------------------------|------------------|--|
| Szukanie                                                                         |                         |                                     |   |                                 |                  |  |
| Numer umowy<br>Numer wniosku<br>Nazwa<br>wnioskodawcy<br>ID KUKE<br>Wnioskodawcy | Typ<br>Status<br>Wersja | Wszystkie<br>Wszystkie<br>Wszystkie | * | Linia biznesowa<br>Typ produktu | KOM<br>Wszystkie |  |

System wyświetli wyniki wyszukiwania poniżej. Kliknij na numer umowy, aby zobaczyć jej szczegóły.

| Wyniki                       |       |                          |                             |        |                           |            |            |                   |                                          |
|------------------------------|-------|--------------------------|-----------------------------|--------|---------------------------|------------|------------|-------------------|------------------------------------------|
| Numer                        | ld    | Wnioskodawca             | Limit umowy<br>gwarancyjnej | Waluta | <u>Data</u><br>utworzenia | Ważny od   | Ważny do   | Status            | Typ produktu                             |
| <u>G/3/002/000000/2024/1</u> | 42210 | Firma Testowa Sp. z.o.o. | 1.000.000,00                | EUR    |                           | 2024-04-22 | 2024-08-20 | Wypowiedziana     | GSP Umowa<br>indywidualna<br>kontraktowa |
| <u>K/3/001/00000 /2024/1</u> | 42355 | Firma Testowa Sp. z o.o. | 1.500.000,00                | PLN    |                           | 2024-06-27 | 2024-09-30 | Poprzednia wersja | KOM Umowa<br>generalna<br>kontraktowa    |

## Przeglądanie umowy generalnej

Na ekranie Umowa wyświetlone zostaną najważniejsze informacje dotyczące umowy. Znajdziesz na nim poniże elementy:

| mowa gwarancyjna                                                                                                    |                                                                                                    |                                                          |                     |
|----------------------------------------------------------------------------------------------------|----------------------------------------------------------------------------------------------------|----------------------------------------------------------|---------------------|
| C SZCZEGÓŁY C NOWA W                                                                                                    | VERSJA                                                                                                    |                                                          |                     |
| <ul> <li>Szczegóły</li> </ul>                                                                                                    | ~ Taryfa                                                                                                    |                                                          |                     |
| K/3/001/00000/2024/F           Status         Aktywn           Obowiązuje od         2024-F           Obowiązuje do         2.000.000,00 PL           Limit umowy         2.000.000,00 PL           Aktualna ekspozycja         125.000,00 PL | Należyte Prowiżja (%)<br>Należyte wykonanie kontraktu<br>kontraktu Usunięcia wad i<br>ustrek Należyte wykonanie kontraktu i<br>usunięcie wad i<br>usunięcie wad i<br>usunięcie kontraktu i | Opłata za Sikładka<br>wystawienie minimalna<br>gwarancji |                     |
| <sup>,</sup> Doradca                                                                                                    | Tadisii.                                                                                                    |                                                          |                     |
| <ul> <li>Opiekun</li> </ul>                                                                                                    |                                                                                                    |                                                          |                     |
| Faktury                                                                                                    |                                                                                                    |                                                          |                     |
| Typy gwarancji                                                                                                    |                                                                                                    |                                                          |                     |
| > Pośrednik                                                                                                    |                                                                                                    |                                                          |                     |
| Dokumenty                                                                                                    |                                                                                                    |                                                          |                     |
| Nazwa pliku                                                                                                    |                                                                                                    | ^ data zmiany                                            |                     |
| WYBIERZ PLIK Nie wybrano pl                                                                                                    | iku                                                                                                    |                                                          | ZAŁADUJ ANULUJ      |
| > Gwarancje                                                                                                    |                                                                                                    |                                                          | Aktywne gwarancje 🗸 |

- 1. Przycisk przenoszący do widoku szczegółów wybranej umowy.
- 2. Przycisk **R** NOWA WERSJA kliknij ten przycisk jeżeli chcesz złożyć wniosek o aneks do Umowy (np. gdy chcesz zawnioskować o podwyższenie limitu).
- 3. Sekcja *Szczegóły* zawiera najważniejsze informacje o umowie. Sprawdzisz tutaj numer i status umowy oraz wysokość limitu.
- 4. W sekcji *Taryfa* zweryfikujesz o jakie typy gwarancji możesz wnioskować w ramach umowy oraz sprawdzisz cennik.
- 5. Sekcje Doradca i Opiekun tu sprawdzisz imiona i nazwiska osób obsługujących umowę.
- 6. Sekcja *Faktury* w tej sekcji znajdziesz wszystkie wystawione faktury za wydane gwarancje i aneksy do gwarancji. Kliknij przycisk
- 7. Sekcja Typy gwarancji zawiera szczegółowe informacje o dostępnych typach gwarancji.
- 8. Sekcja *Pośrednik* zawiera informację o pośredniku. Widoczna tylko, gdy do umowy jest dodany pośrednik.
- 9. Sekcja *Dokumenty* służy do przeglądania i wgrywania dokumentów. W dalszej części instrukcji przedstawiamy jak dodać nowy dokument do umowy generalnej.
- 10. Sekcja Gwarancje w tej sekcji sprawdzisz, jakie gwarancje zostały wystawione w ramach umowy lub jakie wnioski o gwarancje zostały zarejestrowane. Kliknij w numer gwarancji, aby przejść do szczegółów gwarancji/wniosku.

| <ul> <li>Gwarancje</li> </ul> |             |                 |          |        |            |                 |                 |                  |                         | Aktywne gwarancje 🗸     |                 |
|-------------------------------|-------------|-----------------|----------|--------|------------|-----------------|-----------------|------------------|-------------------------|-------------------------|-----------------|
| Numer gwarancji               | Beneficjent | Klient          | Kwota    | Waluta | Ważna od   | <u>Ważna do</u> | Data utworzenia | Status biznesowy | Тур                     | Podtyp                  | Linia biznesowa |
| <u>G/5/105/000112/2024/1</u>  | T st        | MEDCOM SP Z O O | 5.000,00 | EUR    | 2024-10-11 | 2024-10-11      | 2024-10-11      | Gwarancja czynna | Usunięcia wad i usterek | Usunięcia wad i usterek | KUKE-GSP-8      |

Możesz filtrować wyświetlane w tej sekcji pozycje. System może pokazać aktywne gwarancje, wnioski o gwarancje lub wszystko.

| <br>~ Gwarancje    |             |        |       |        |                    |                    |                           |                     | Aktywne gwarancje 🐱 |                                 |
|--------------------|-------------|--------|-------|--------|--------------------|--------------------|---------------------------|---------------------|---------------------|---------------------------------|
| Numer<br>gwarancji | Beneficjent | Klient | Kwota | Waluta | <u>Ważna</u><br>od | <u>Ważna</u><br>do | <u>Data</u><br>utworzenia | Status<br>biznesowy | Typ Po              | Wszystko<br>Wnioski o gwarancje |
|                    |             |        |       |        |                    |                    |                           |                     |                     | Gwarancje                       |
|                    |             |        |       |        |                    |                    |                           |                     |                     | Aktywne gwarancje               |

Aby rozwinąć informacje z poszczególnych sekcji, kliknij w strzałkę 💙 przy nazwie sekcji.

#### Dodawanie dokumentów do umowy generalnej

Przejdź do ekranu szczegółów umowy za pomocą menu po lewej stronie (Menu boczne> Umowy> Produkt> Numer umowy) lub za pomocą wyszukiwarki (Menu boczne> Umowy > Historia umów).

Będąc na ekranie **Umowy** przejdź do sekcji *Dokumenty*, a następnie:

| 1.                                                                    | Kliknij przycisl         | WYBIERZ PLI     | wybierz plik, a następnie wybierz dokumenty z dysku lokalnego. |         |        |  |  |  |  |  |
|-----------------------------------------------------------------------|--------------------------|-----------------|----------------------------------------------------------------|---------|--------|--|--|--|--|--|
| 2. Kliknij przycisk załadu , aby zapisać i przesłać do nas dokumenty. |                          |                 |                                                                |         |        |  |  |  |  |  |
| 3. Kliknij przycisk ANULUJ, aby usunąć dodane pliki.                  |                          |                 |                                                                |         |        |  |  |  |  |  |
| Naz                                                                   | Nazwa pliku ^data zmiany |                 |                                                                |         |        |  |  |  |  |  |
|                                                                       | 1                        |                 | 2                                                              |         | 3      |  |  |  |  |  |
|                                                                       | WYBIERZ PLIK Ni          | e wybrano pliku |                                                                | ZAŁADUJ | ANULUJ |  |  |  |  |  |

#### Wnioskowanie o aneks do umowy generalnej

Przejdź do ekranu szczegółów umowy za pomocą menu po lewej stronie (Menu boczne> Umowy> Produkt> Numer umowy) lub za pomocą wyszukiwarki (Menu boczne> Umowy > Historia umów). Będąc na ekranie **Umowy gwarancyjnej**, kliknij przycisk <sup>Z NOWA WERSIA</sup>. Wypełnij formularz, wpisując dane, o które wnioskujesz (np. gdy wnioskujesz o podwyższenie limitu, wpisz kwotę limitu, jaką jesteś zainteresowany). Następnie kliknij <sup>ZAPISZ</sup>, aby zarejestrować wniosek o aneks do umowy.